## Organisk gödsel

| Generellt                                                  | I modulen organisk gödsel lägger man in driftsenhetens<br>uppgifter om stallgödsel och andra organiska gödselmedel i<br>olika lager. Det är dessa lager som sedan visas och hämtas<br>näringsinnehåll ifrån när organisk gödsel infogas i fältkortet.                                                                                                    |
|------------------------------------------------------------|----------------------------------------------------------------------------------------------------|
| Vad är ett organiskt gödsel-<br>lager?                     | Ett lager kan t.ex. vara en fysisk flytgödselbrunn eller<br>fastgödselplatta. Det kan också vara ett lager som kallas<br>flytgödsel där du registrerar all flytgödsel på gården oavsett<br>vilken brunn flytgödseln faktiskt befinner sig i.<br>Köper du in gödsel skall du ändå skapa ett lager även om<br>gödseln körs direkt från säljarens lager till ditt fält                                                                                                    |
| Olika sätt att få in närings-<br>värde för organisk gödsel | <ol> <li>På ett lager kan du kopiera in enkelt schablonvärde<br/>från Jordbruksverket, t.ex. för flytgödselnöt, 9% ts.</li> <li>Du kan ange det antal djur du har och till vilka lager<br/>gödsel går. Förutom näringsvärde beräknas även<br/>producerad mängd, samt antal hektar betesmark som<br/>får räknas in i spridningsarealen. Uppgifterna är<br/>beräknade utifrån Jordbruksverket riktlinjer.</li> <li>Du kan koppla köp och när gödseln levereras till ett<br/>lager. Näringsvärdet i gödseln kan anges från egna<br/>anlysvärde eller hämtas från Jordbruksverket riktlinjer.</li> <li>Du kan ange egna analysvärde för gödsellagret.</li> <li>Detta avsnitt visar <b>nummer 1</b>. För de andra sätten hänvisas<br/>till respektive separata avsnitt</li> </ol> |
| OBSERVERA                                                  | Det finns många regler kring stallgödsel, ofta också speciella för specifika områden i Sverige. Uppgifterna                                                                                                    |

speciella för specifika områden i Sverige. Uppgifterna som presentera i programmet skall ses som riktmärke. För att t.ex. få exakta uppgifter om behov av spridningsareal bör en fosforbalans göras för gården.

## Organiskt gödsellager

Du öppnar modulen organisk gödsel med att välja i menyn Organiska gödselmedel, lager och grundupplysningar Du kan också använda ikonen Organiska gödselmedel

<del>انت</del>ار

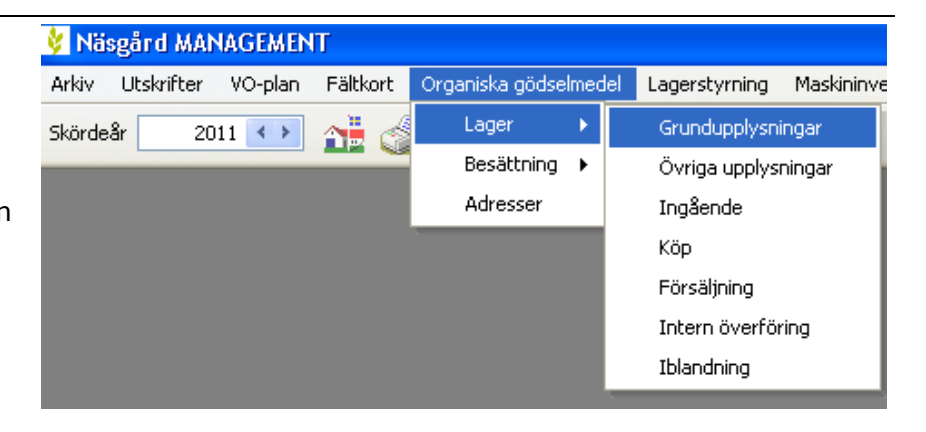

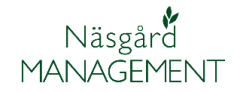

## Enkelt schablonvärde från jordbruksverket

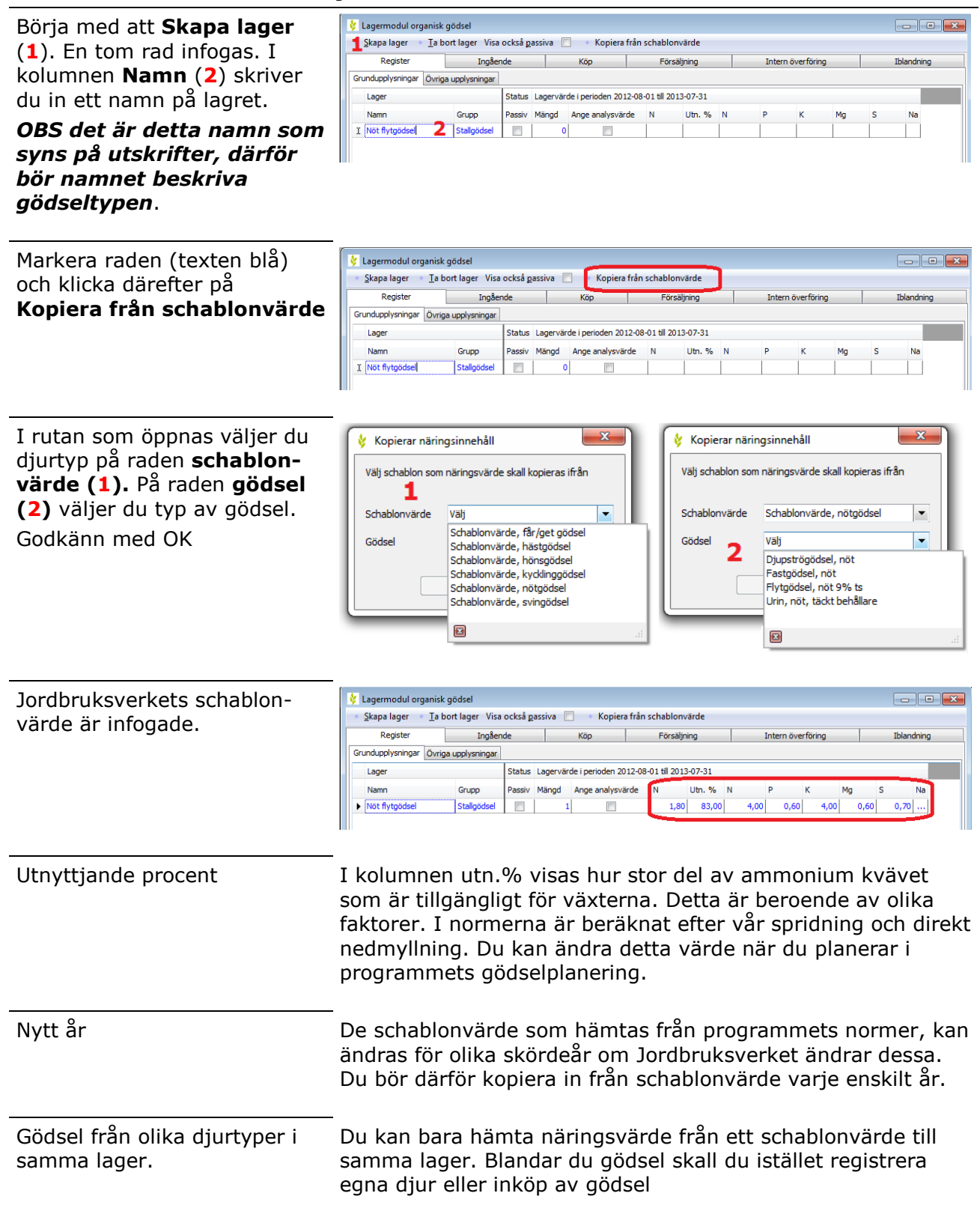